## Handleiding nieuwe ouder app Somtoday

## Beste ouders/verzorgers,

U kunt uw kind ziekmelden of afmelden voor een medische afspraak via de Somtoday app.

## Zo installeert u de app:

1. Download de Somtoday app in de Play Store (Android) of App Store (iPhone).

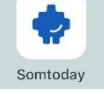

- 2. Open de app en kies voor **Etty Hillesum Lyceum** als school (niet de locatie van uw kind).
- 3. Log in met het e-mailadres dat u van de school heeft ontvangen (ouderaccount) en het wachtwoord dat u zelf heeft aangemaakt.

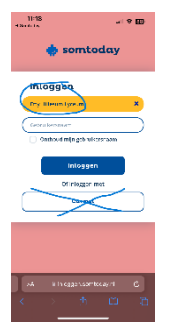

4. Klik op **Inloggen** en dan op **Aan de slag**.

## Zo meldt u uw kind af:

- 1. Onderaan het scherm ziet u de optie **Afwezigheid**.
- 2. Klik op **Ziek** als uw kind ziek is. Klik **volgende**, vul de datum in en klik 2x op **volgende**.
- 3. Heeft uw kind een **medische afspraak** (dokter, tandarts ziekenhuis enz) Kies de datum van de afspraak, vervolgens klikt u op het pijltje naast de tijd om het juiste tijdstip te kiezen en klik daarna weer 2x op **volgende**.

| Wat is de reden?  |  |  |   |  |
|-------------------|--|--|---|--|
| ziek              |  |  | 0 |  |
| medische afspraak |  |  | ۲ |  |
|                   |  |  |   |  |
|                   |  |  |   |  |
|                   |  |  |   |  |
|                   |  |  |   |  |
|                   |  |  |   |  |
|                   |  |  |   |  |

- 4. U kunt een opmerking toevoegen, maar dat is niet verplicht.
- 5. Controleer de gegevens en klik op **versturen**.